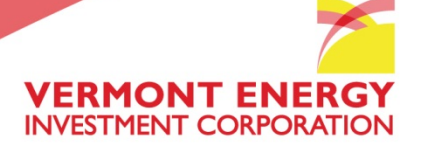

# **IL TRM TAC SharePoint User's Guide**

February 2013

Vermont Energy Investment Corporation

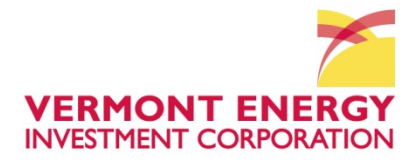

#### Some helpful tips...

- Always use Internet Explorer as your browser when opening the IL SharePoint site
- Always be sure to save changes to your Word document by pressing "Save" not "Save As." This will automatically update the file on the SharePoint site
- Direct any questions about the IL TRM TAC site to Nikki Clace at: iltrmadministrator@veic.org

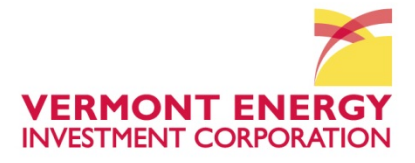

## **SharePoint Log In**

### https://portal.veic.org

#### Enter Username and Password, as shown below.

| Bhttp://portal.veic.org/projects/illinoistrm/_layouts/closeConnection.aspc?/   | oginasanotheruservtr - Windows Internet Explorer                                                                                                   | 6 Ø 8                                       |
|--------------------------------------------------------------------------------|----------------------------------------------------------------------------------------------------|---------------------------------------------|
| 😋 🔘 🔹 🙋 http://portal.veic.org/projects//ilinoistrim/_layouts/closeCor         | mection.asps?loginasanothervaerstrue&Sourceshttp?\3A%3P%2Fpostal%2Eveic%2Eorg%2Fprojects%2                                                         | - 🖯 47 🗙 🖾 Bing 🖉 🖓 -                       |
| x Convert - 🔂 Select                                                           |                                                                                                    |                                             |
| 🙀 Favorites 🛛 🎪 🌄 Finance Support Inhos 🝙 Home - Rhode Island EER              | 🐭 😰 Home - Illinois Statewide 💷 🔂 NEEP - Home 🔚 Cisco Unified Call Myr 😰 Web Slice Galle                                                           | ny •                                        |
| O http://portal.veic.org/projects/illinoistrm/_layout_                         |                                                                                                    | 💁 = 🔝 = 🖂 👼 = Page = Safety = Tools = 📦 = " |
| Waiting for http://portal.vec.org/projects//linoistem/_layouts/accessdenied.as | Windows Security<br>Connecting to portal veic.org.<br>User name<br>Password<br>Domain: VDC<br>Persient VDC<br>Remember my credentials<br>CK Cancel | Local intranet   Protected Mode: Off        |

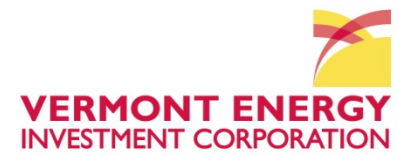

VEIC Contact Information

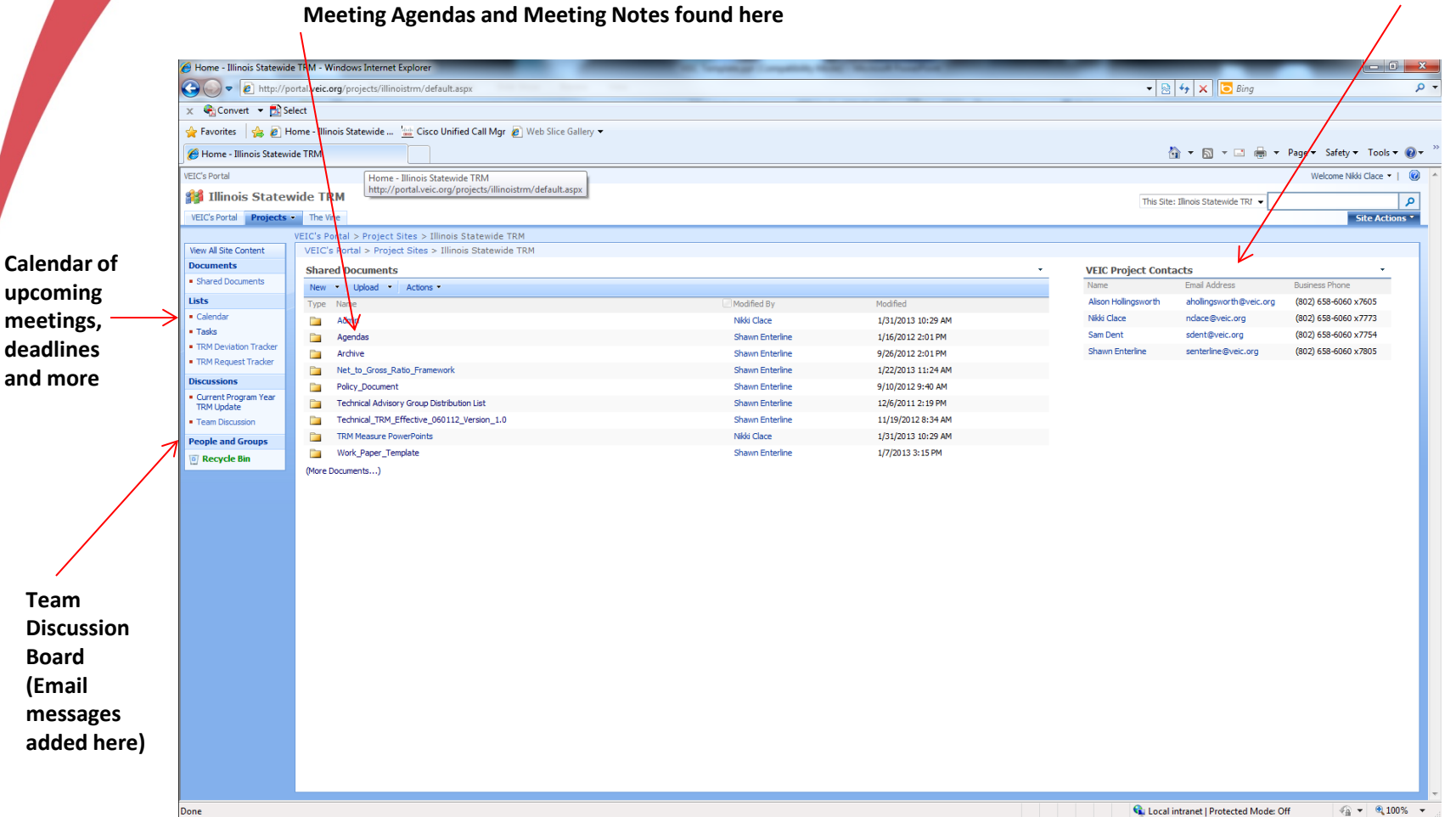

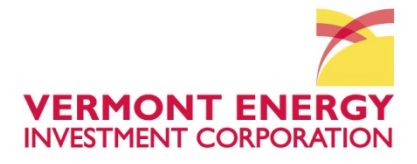

#### new measure here Sign up for alerts here - alerts will inform you via email that a new measure has been added K→ with the provided and the second second v%20View.aspx 🔻 🖄 🍫 🗙 💽 Bing Q -🗴 🍕 Convert 🔻 🛃 Select 🚖 Favorites 🔊 Home - Illinois Statewide ... 👑 Cisco Unified Call Mgr 🏿 🔊 b Slice Gallery -🖄 🕶 🔝 📼 🚍 🛥 Page 🕶 Safety 🕶 Tools 🕶 🔞 🕶 () TRM Request Tracker - Summary View Velcome Nikki Clace 🝷 📔 🔞 🕌 Illinois Statewide TRM This List: TRM Request Tracker 👻 P VEIC's Portal Pro The Vine Site Actions \* Illinois Statewide TRM > TRM Request Tracker C's Portal > Project RM Request Tracker View All Site Content Actions \* New 🔹 View: Summary View \* Documents Section or Measure Name TRM Section Status Request Summary Greated Shared Documents C&I HVAC End Use Package Terminal Air Conditioner (PTAC) and 4.4.13 Open Heating Savings for PTACs Change to existing (1) High T. Hink Alicon III 10/4/2012 4:53 PM Find an existing Package Terminal Heat Pump (PTHP) Hollingsworth Lists I0/9/2012 8:59 AM Cât Low Flow Faucet Aerators Ouestion/Clarification Andrew Kotila & Jeff Hot Water End Use 4.3.2 Open Low Flow Faucet Aerator Characterization (1) High Nicor & ComEd Sam Dent Calendar measure or log a Tasks C&I Hot Water Low Flow Showerheads 4.3.3 Section 4.3.3 - Footnote 185 does not exist. Change to existing (1) High Andrew Kotila Nicor Sam Dent I0/9/2012 9:01 AM Open TRM Dev iation Tracke measure new measure here C&I Food Service Strip Curtain for Walk-in Coolers and Freezers 4.6.7 Per door savings versus per square foot for Strip Change to existing (1) High T. Hink GDS Alison I0/9/2012 9:42 AM Open TRM Request Tracker Equipment End Use Holingsworth measure Discussions C&I Hot Water End Use Tankless Water Heater incremental cost source Change to existing (1) High T. Hink GDS I0/9/2012 9:45 AM Tankless Water Heater 4.3.4 Open Current Program Year Holingsworth TRM Update C&I HVAC End Use High Efficiency Boiler 4.4.10 Open Should there be different minimum efficiencies for Change to existing (1) High T. Hinks GDS Alison LØ. 10/9/2012 11:38 AM Hollingsworth Team Discussion hot water and steam boilers to qualify for the measure asure? People and Groups C&I Food Service Commercial Steam Cooker 4.2.3 Open Clarification of Hours/day and CE values Question/Clarification (1) High Stefano Galiasso Energy Resources Center Alison III 10/16/2012 12:39 PM Equipment End Use Holingsworth Recycle Bin C&I Food Service High Efficiency Pre-Rinse Spray Valve 4.2.11 Open Electric savings example Ouestion/Clarification (1) High Stefano Galiasso Energy Resources Center Alison @ 10/16/2012 12:43 PM Equipment End Use Hollingsworth Clarification of ∆kW algorithm Question/Clarification 10/16/2012 12:47 PM C&I HVAC End Use High Efficiency Furnace 4.4.11 Open (1) High Stefano Galiasso Energy Resources Center Alison Hollingsworth C&I HVAC End Use Steam Trap Replacement or Repair 4.4.15 Research the maximum theoretical steam loss per trap. Specifically for MF bldgs and apts. Question/Clarification (1) High Wade Morehead / Ameren / People's Alison I0/30/2012 10:46 AM Open George Roeme Holingsworth C&I High Efficiency Furnace High Efficiency Furnace Baseline Clarification & Wade Morehead / 10/30/2012 11:18 AM HVAC End Use 4.4.11 Change to existing (1) High Gas Working Group Alison Open Applicability to Early Replacement Programs. George Roemer Holingsworth measure Update All Lighting Measures for ComEd & Nicor Navigant for ComEd & Nicor @ 12/17/2012 1:10 PM Cat Lighting End Use Lighting End Use 4.5 Open Change to existing (1) High J. Erickson Sam Dent measure Navigant for People's/North I2/17/2012 1:14 PM C&I HVAC End Use Process Boiler Tune-up 4.4.3 Open Boiler Tune Up Change to existing (1) High J. Erickson Alison Shore, ComEd and Nico Hollingsworth C8I LED Exit Signs 4.5 Open LED Exit Signs for ComEd & Nicor C&I Programs Navigant for ComEd and Nicor I2/17/2012 1:31 PM Lighting End Use New measure request (1) High J. Erickson Alison Holingsworth C&I Lighting End Use Open Fluorescent Delamping New measure request (1) High Roger Baker ComEd Sam Dent I/11/2013 1:58 PM C&I Lighting End Use GDS Associates Sam Dent I/11/2013 5:17 PM Open New measure request for switching controls for New measure request (1) High Rich Hackner multi-level lighting C&I HVAC End Use New measure request (1) High Rich Hackner GDS Associates I/11/2013 5:19 PM Open New measure request for dual enthalpy Alison Hollingsworth C&I GDS Associates Alison I/11/2013 5:21 PM I/11/2013 5:21 PM I/11/2013 I/11/2013 I/11/2013 I/11/2013 I/11/2013 I/11/2013 I/11/2013 I/11/2013 I/11/2013 I/11/2013 I/11/2013 I/11/2013 I/11/2013 I/11/2013 I/11/2013 I/11/2013 I/11/2013 I/11/2013 I/11/2013 I/11/2013 I/11/2013 I/11/2013 I/11/2013 I/11/2013 I/11/2013 I/11/2013 I/11/2013 I/11 I/11/2013 I/11/2013 I/11 I/11/2013 I/11/201 I/11 I/11/201 I/11/201 I/11 I/11/201 I/11/201 Miscellaneous End Open New measure request for radiant heater bands New measure request (1) High Rich Hackner Holingsv C&I HVAC End Use GDS Associates I/11/2013 5:24 PM Open New measure request for high efficiency pumps New measure request (1) High Rich Hackner Alison Hollingsworth Miscellaneous End New measure request (1) High Rich Hackner I/11/2013 5:58 PM C&I Open New measure request for Insulated Pellet Dryers GDS Associates (Ameren) Alison http://portal.veic.org/projects/illinoistrm/Lists/TRM%20Request%20Tracker/Summary%20View.aspx 🖓 🔻 🔍 100% 🔻 👊 Local intranet | Protected Mode: Off

Log a request for a

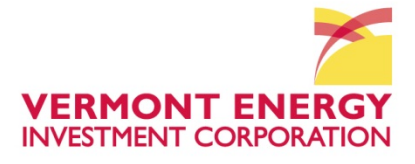

| Edit tracker item here                                                                                     |                                                                                                    | Comments added from                           |  |  |  |
|----------------------------------------------------------------------------------------------------|----------------------------------------------------------------------------------------------------|-----------------------------------------------|--|--|--|
| 1                                                                                                    | Sign up for email alerts                                                                                                    | work paper noted here                         |  |  |  |
|                                                                                                    | /                                                                                                    |                                               |  |  |  |
| FIRM Request Tracker - Heating Savings for PTACs - Windows Internet Explore                                | er                                                                                                    |                                               |  |  |  |
| C C C Attp://portal.veic.org/projects/illinoistrm/Lists/TRM%20Requ                                         | est%20Tracker/Disprorm.aspx?ID=13&Source=http%3A%2F%2Fportal%2Eveic%2Eorg%2Fprojects%2Fillinoistrm%2FLists%2FTRM%2520Request%2520Tracker%2 💌 🗟                                                                                                    | 🔩 🔎 🖸 Bing 🖉 🖉                                |  |  |  |
| 🗙 🍓 Convert 👻 🔂 Select                                                                                     |                                                                                                    |                                               |  |  |  |
| 🖕 Favorites 🛛 🖕 🔊 Home - Illinois Statewide 🕍 Cisco Unified Call Mg                                        | r 🔊 Web Site Gallery 🕶                                                                                                    |                                               |  |  |  |
| TRM Request Tracker - Heating Savings for PTACs                                                            |                                                                                                    | 👔 🕶 🔜 🖶 🖛 🕶 Page 🕶 Safety 🕶 Tools 🕶 🕢 😁       |  |  |  |
|                                                                                                    | ating Savings for DTACs                                                                                                    |                                               |  |  |  |
| TRM Request fracker. He                                                                                    | aking Savings for PTACS                                                                                                    |                                               |  |  |  |
|                                                                                                    |                                                                                                    | Close                                         |  |  |  |
|                                                                                                    |                                                                                                    |                                               |  |  |  |
|                                                                                                    |                                                                                                    |                                               |  |  |  |
| Request Summary                                                                                            | Heating Savings for PTACs                                                                                                    |                                               |  |  |  |
| Requester Name                                                                                             | T. Hink                                                                                                    |                                               |  |  |  |
| Requester Company                                                                                          |                                                                                                    |                                               |  |  |  |
| Request Type                                                                                               | Change to existing measure                                                                                                    |                                               |  |  |  |
| TRM Section                                                                                                | 4.4.13                                                                                                    |                                               |  |  |  |
| Market                                                                                                    | C&I                                                                                                    | Measure resolution                            |  |  |  |
| End Use                                                                                                    | HVAC End Use                                                                                                    | Ivicasule resolution                          |  |  |  |
| Section or Measure<br>Name                                                                                 | Package Terminal Air Conditioner (PTAC) and Package Terminal Heat Pump<br>(PTHP)                                                                                                    | comments found here                           |  |  |  |
| Measure Code                                                                                               | CI-HVC-PTAC-V01-120601                                                                                                    |                                               |  |  |  |
| Comment or                                                                                                 | COPbase is not specified for PTACs. [Original comment.]                                                                                                    |                                               |  |  |  |
| Recommendation                                                                                             | I added my comments to the workpaper on 1/15/13. [S. Enterline, 1/15/13]                                                                                                    | (Note author name                             |  |  |  |
| Priority                                                                                                   | (1) High                                                                                                    |                                               |  |  |  |
| Status                                                                                                    | Open                                                                                                    | and date entered)                             |  |  |  |
| Assigned To                                                                                                | Alison Hollingsworth                                                                                                    |                                               |  |  |  |
| Resolution                                                                                                 | Need to add clarification in TRM. PTACs heat by electric resistance and<br>therefore have an efficiency of 1.0. Therefore only cooling savings are<br>available for PTAC units. [C. corall, 10/91/12]<br>TRM orinigally referenced IECC 2006 which used Heating Seasonal |                                               |  |  |  |
|                                                                                                    | Performance Factor (HSPF) for smaller units. IECC 2009 uses only EER and<br>SEER. The savings algorithms were updated in attached Errata                                                                                                    |                                               |  |  |  |
|                                                                                                    | Review workpaper and errata [A Hollingsworth 1/8/13]                                                                                                    |                                               |  |  |  |
|                                                                                                    | Revised Measure Presented to TAC 1-22-13 [AHollingsworth]                                                                                                    |                                               |  |  |  |
| Date Presented to TAC                                                                                      | 1/22/2013                                                                                                    |                                               |  |  |  |
| Change to TRM?                                                                                             | Yes                                                                                                    | Work Paper and                                |  |  |  |
| Change Effective for PY<br>Starting                                                                        |                                                                                                    | Proposed Frrata                               |  |  |  |
| Work Paper Completed                                                                                       | Yes                                                                                                    |                                               |  |  |  |
| Revision Completed                                                                                         | Yes                                                                                                    | posted here                                   |  |  |  |
| Attachments                                                                                                | Illinois_Statewide_TRM_Workpaper_PTAC Nov 20.docx                                                                                                    |                                               |  |  |  |
| Created at 10/4/2012 4:53 PM by Kristin Dearborn<br>Last modified at 1/23/2013 5:02 PM by Alison Holingswo | th                                                                                                    | Close                                         |  |  |  |
|                                                                                                    | Qu Local                                                                                                    | intranet   Protected Mode: Off 🛛 🖓 👻 🏵 100% 👻 |  |  |  |

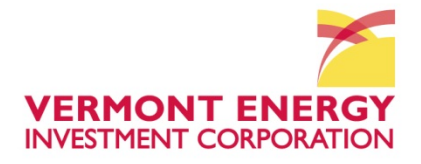

|                                                                                                    | Save comments/changes by pressing this button DO NOT "Save As"                                                                                                    | Illinois_Statewide<br>Developer<br>New Arrange Split<br>Window All                                                                                                    |
|----------------------------------------------------------------------------------------------------|----------------------------------------------------------------------------------------------------|----------------------------------------------------------------------------------------------------|
| Image: Source Web Outline Date       Image: Source Web Outline Date       Image: Source Web Outline Date | Procession     Procession     Procession <th><ul> <li>Window Ait Window</li> <li>Window</li> <li>Wi</li></ul></th> | <ul> <li>Window Ait Window</li> <li>Window</li> <li>Wi</li></ul> |
|                                                                                                    | ngi tir M                                                                                                    |                                                                                                    |

|   |                 |            | Illinois                 | _Statewide_T     | RM_Workpaper               | PTAC Nov 20         | .docx - Mi | crosoft Word |   |              |
|---|-----------------|------------|--------------------------|------------------|----------------------------|---------------------|------------|--------------|---|--------------|
| ٦ | Develope        | r          |                          |                  |                            |                     |            |              |   |              |
|   |                 |            |                          | View Si          | de by Side                 |                     |            |              |   |              |
| h | New A<br>Window | Arrange    | Split                    | € Reset V        | Vindow Position            | Switch<br>Windows * | Macros     |              |   |              |
|   |                 |            |                          | Window           |                            |                     | Macros     |              |   |              |
|   | 1 4 .           |            | 5                        | 1 6              | · <u>k</u> · · · · 7 · · · |                     |            |              |   |              |
| ľ |                 |            |                          |                  |                            |                     |            |              |   |              |
| I |                 | Illinois ! | Statewide 1              | echnical Refere  | nce Manual – Work F        | aper Format         |            |              |   |              |
| l |                 |            |                          |                  |                            |                     |            |              | _ |              |
| l |                 | 3 R        | ≀eferen                  | ces              |                            |                     |            |              |   |              |
| I |                 | Please     | refer to the             | Chicago style fo | r how to format citat      | ions for different  | sources.   |              |   |              |
| l |                 | http://v   | www.chicag               | comanualofstyle. | org/tools citationgui      | <u>de.html</u>      |            |              |   |              |
| l |                 | 1.         | Citation 1               |                  |                            |                     |            |              |   |              |
| l |                 | 2.<br>3.   | Citation 2<br>Citation 3 |                  |                            |                     |            |              |   |              |
| l |                 | SECTION    | v 1.X                    |                  |                            |                     |            |              |   |              |
| l |                 | 1.         | Citation 1               |                  |                            |                     |            |              |   |              |
| I |                 | 2.<br>3.   | Citation 2<br>Citation 3 |                  |                            |                     |            |              |   |              |
| l |                 | 4 S        | stakehol                 | der Comn         | nent Section               |                     |            |              |   |              |
| l |                 | 4.1        | Stakeho                  | lder X           |                            | <                   |            |              |   |              |
| l |                 | Comme      | ents are the             | se               |                            |                     |            | _            |   | Stakabaldara |
| l |                 | 4.2        | Stakeho                  | lder Y           |                            |                     |            |              |   | Stakenoluers |
| l |                 | Comme      | ents are tho             | se               |                            |                     |            |              |   | Insert       |
| l |                 |            |                          |                  |                            |                     |            |              |   | comments     |
| l |                 |            |                          |                  |                            |                     |            |              |   | here on work |
| l |                 |            |                          |                  |                            |                     |            |              |   | paper        |
| I |                 |            |                          |                  |                            |                     |            |              |   | h - h        |
| l |                 |            |                          |                  |                            |                     |            |              |   |              |
| l |                 |            |                          |                  |                            |                     |            |              |   |              |
| l |                 |            |                          |                  |                            |                     |            |              |   |              |
|   |                 |            |                          |                  |                            |                     |            |              |   |              |
|   |                 |            |                          |                  |                            |                     |            |              |   |              |
|   |                 |            |                          |                  |                            |                     |            |              |   |              |
|   |                 |            |                          |                  | Page                       | 12 of 12            |            |              | - |              |
|   |                 |            |                          |                  |                            |                     |            |              |   |              |
|   |                 |            |                          |                  |                            |                     |            |              |   |              |

Be sure to include comments from work paper in tracker "comments" field

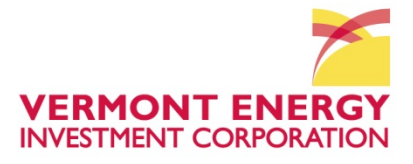

|                                                                     | TRM Request Tracker - Heating Savings for PTACs - Windows Int                           |                                                                                                    |  |  |  |  |  |
|---------------------------------------------------------------------|-----------------------------------------------------------------------------------------|----------------------------------------------------------------------------------------------------|--|--|--|--|--|
|                                                                     | Convert = Select                                                                        | NN ALVREQUESTADU HSCKEY/SILTYOIM ASJALUASISADUVICE INDIANALEVISCHALFORD ALZ POPULATION SALVING SALVING S                                                                                                    |  |  |  |  |  |
|                                                                     | Favorites                                                                               |                                                                                                    |  |  |  |  |  |
|                                                                     | TRM Request Tracker - Heating Savings for PTACs                                         | 🛅 🔻 🗟 👻 🖃 🖶 Page ¥ Safety ¥ Tools ¥ 🚱 *                                                                                                    |  |  |  |  |  |
|                                                                     |                                                                                         |                                                                                                    |  |  |  |  |  |
|                                                                     | Request Summary *                                                                       | Heating Savings for PTACs                                                                                                    |  |  |  |  |  |
|                                                                     | Requester Name                                                                          | T. Hink                                                                                                    |  |  |  |  |  |
|                                                                     | Requester Company                                                                       |                                                                                                    |  |  |  |  |  |
|                                                                     | Request Type                                                                            | Change to existing measure 👻                                                                                                    |  |  |  |  |  |
|                                                                     | TRM Section                                                                             | 4.4.13 • • • If this is a change request or question, please indicate which TRM section it relates to.                                                                                                    |  |  |  |  |  |
|                                                                     | Market                                                                                  |                                                                                                    |  |  |  |  |  |
|                                                                     | End Use                                                                                 | HVAC End Use                                                                                                    |  |  |  |  |  |
|                                                                     | Section or Measure Name                                                                 | Package Terminal Air Conditioner (P •                                                                                                    |  |  |  |  |  |
|                                                                     | Measure Code                                                                            | CI-HVC-PTAC-V01-120601 ·                                                                                                    |  |  |  |  |  |
|                                                                     | Comment or Recommendation                                                               | COPbase is not specified for PTACs. [Original comment.]                                                                                                    |  |  |  |  |  |
|                                                                     | Priority                                                                                | (1) High 🔹                                                                                                    |  |  |  |  |  |
|                                                                     | Status                                                                                  | Resolved - ** VEIC Use Only **                                                                                                    |  |  |  |  |  |
| Comment received;                                                   | Assigned To                                                                             | Alison Hollingsworth                                                                                                    |  |  |  |  |  |
| Discussed with TAC;<br>Revisions incorporated;<br>Measure is final. | Resolution                                                                              | Need to add clarification in TRM, PTACe heat by electric resistance and therefore have an efficiency of 1.0. Therefore electric objects of the therefore and therefore have an efficiency of 1.0. Therefore electric objects of the therefore electric objects of the therefore electr |  |  |  |  |  |
|                                                                     | Date Presented to TAC                                                                   | 1/22/2013                                                                                                    |  |  |  |  |  |
|                                                                     | Change to TRM?                                                                          | V<br>** VEIC Use Only **                                                                                                    |  |  |  |  |  |
|                                                                     | Change Effective for PY Starting                                                        | g v v v v v v v v v v v v v v v v v v v                                                                                                    |  |  |  |  |  |
|                                                                     | Work Paper Completed                                                                    | Ø.                                                                                                    |  |  |  |  |  |
|                                                                     | Revision Completed                                                                      | 2                                                                                                    |  |  |  |  |  |
|                                                                     | Attachments                                                                             | Illinois_Statewide_TRM_Wiorkpaper_PTAC.Nov 20.docx                                                                                                    |  |  |  |  |  |
|                                                                     | Created at 10/4/2012 4:53 PM by Kristin D<br>Last modified at 1/23/2013 5:02 PM by Alis | Section Society OK Cancel                                                                                                    |  |  |  |  |  |
|                                                                     | Done                                                                                    | 💊 Local intranet   Protected Mode: Off 🛛 🐔 👻 🍕 100% 👻                                                                                                    |  |  |  |  |  |